# AVERVISION M11W

# How-to connected & Troubleshooting

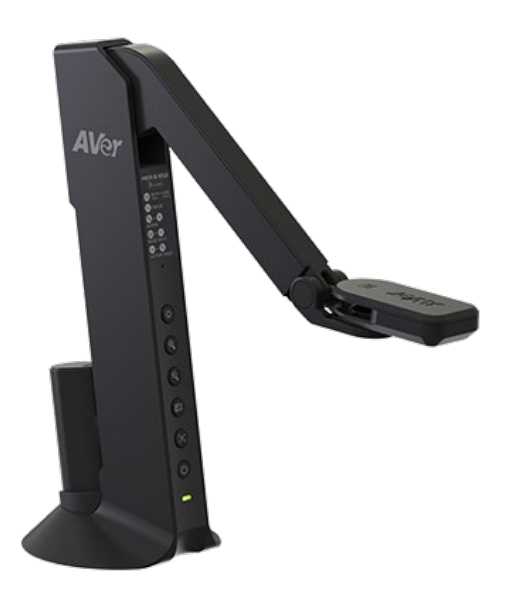

IPE FAE- Grace Hsu

Version 1.0 May 2025

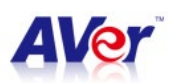

How-to connected & troubleshooting with M11WB

# **Version History**

- Version 1.0 (05/09/2025)
  - Initial version

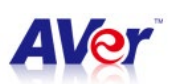

# **Table of Contents**

| 1.   | Mobile Hotspot on Windows                                        | 3  |
|------|------------------------------------------------------------------|----|
| 2.   | P2P (Peer to Peer) connection - External Wi-Fi Dongle (optional) | 7  |
| 3.   | Router mode                                                      | 11 |
| 4.   | Point to Point mode – one Wi-Fi dongle only                      | 15 |
| Trou | ubleshooting                                                     | 19 |
| Faq  | l                                                                | 21 |

- AVerTouch Windows Version v1.3.2109.0
- AVerTouch Mac Version v.1.3.2114
- AVerTouch SW User Manual
- M11WB Quick Guide

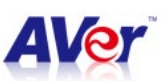

There are **Four** wireless connection methods available:

# 1. Mobile Hotspot on Windows

This section describes how to connect using a mobile hotspot on a Windows computer.

#### **Before You Start**

A. Insert the Wi-Fi dongle (• 1) to M11WB, connect a power bank with the power button facing

up, and install the AVerTouch Software on the PC or laptop.

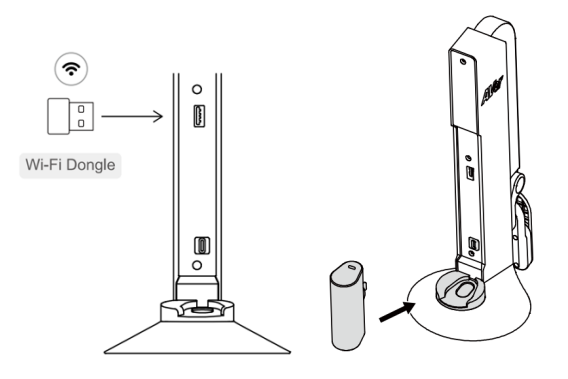

B. Check the Wi-Fi status on the M11WB. A solid blue light indicates Wi-Di mode is active.
 To switch between USB mode ( solid green light) and Wi-Fi mode ( solid blue light), press and

hold the capture button for 3 seconds.

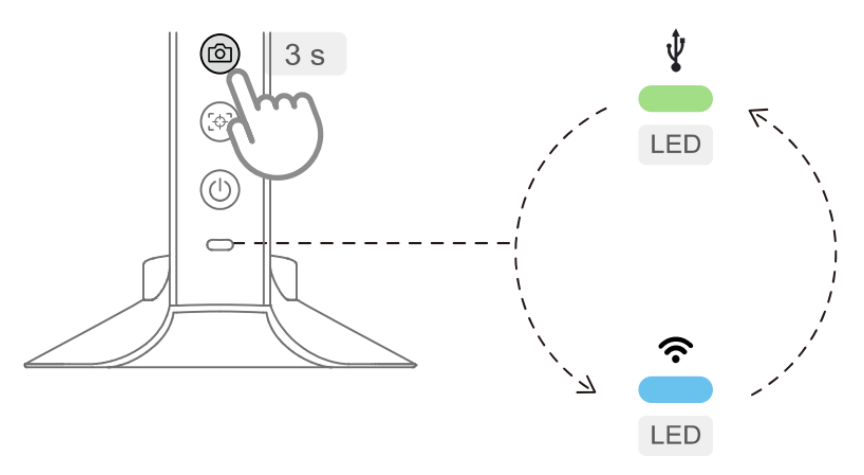

- C. Make sure your computer is connected to the internet. For the best connectivity, we recommend a **2.4G Wi-Fi.**
- **D.** Network connection on your computer will be lost temporarily during document camera setup.

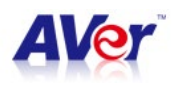

- E. Turn on <u>Mobile hotspot.</u> Select <u>Start</u>, then select <u>Settings</u> > <u>Network & Internet</u> > <u>Mobile hotspot.</u>
- F. Turn off **<u>Power saving</u>** to prevent mobile hotspot from being turned off automatically.

| ← Settings<br>USER<br>Local Account                         | Network & internet >                                                               | - 0<br>Mobile hotspot |
|-------------------------------------------------------------|------------------------------------------------------------------------------------|-----------------------|
| Find a setting Q                                            | Mobile hotspot                                                                     | On 🌑                  |
| <ul> <li>System</li> <li>Bluetooth &amp; devices</li> </ul> | Share my internet connection from                                                  | Wi-Fi ~               |
| Network & internet                                          | Share over                                                                         | Wi-Fi ~               |
| <ul><li>Personalization</li><li>Apps</li></ul>              | <b>Power saving</b><br>When no devices are connected, automatically tur<br>hotspot | n off mobile Off      |
| <ul> <li>Accounts</li> <li>Time &amp; language</li> </ul>   | Properties                                                                         | ~                     |

#### Connect via AVerTouch

- 1. Launch **AVerTouch** . A white card will appear when your camera is detected.
- 2. The camera name will be displayed as:

AVer [model name] - [Wi-Fi dongle MAC address]

(e.g., AVer M11WB - 5CF370542FF6) \* M11WB has a unique Mac address.

| VerM11W-B5333A      |                                        |                     |                     |
|---------------------|----------------------------------------|---------------------|---------------------|
|                     |                                        |                     |                     |
| Connect your camera |                                        |                     |                     |
| র্ল AP mode         |                                        |                     |                     |
|                     | তি<br>Connect your camera<br>? AP mode | Connect your camera | Connect your camera |

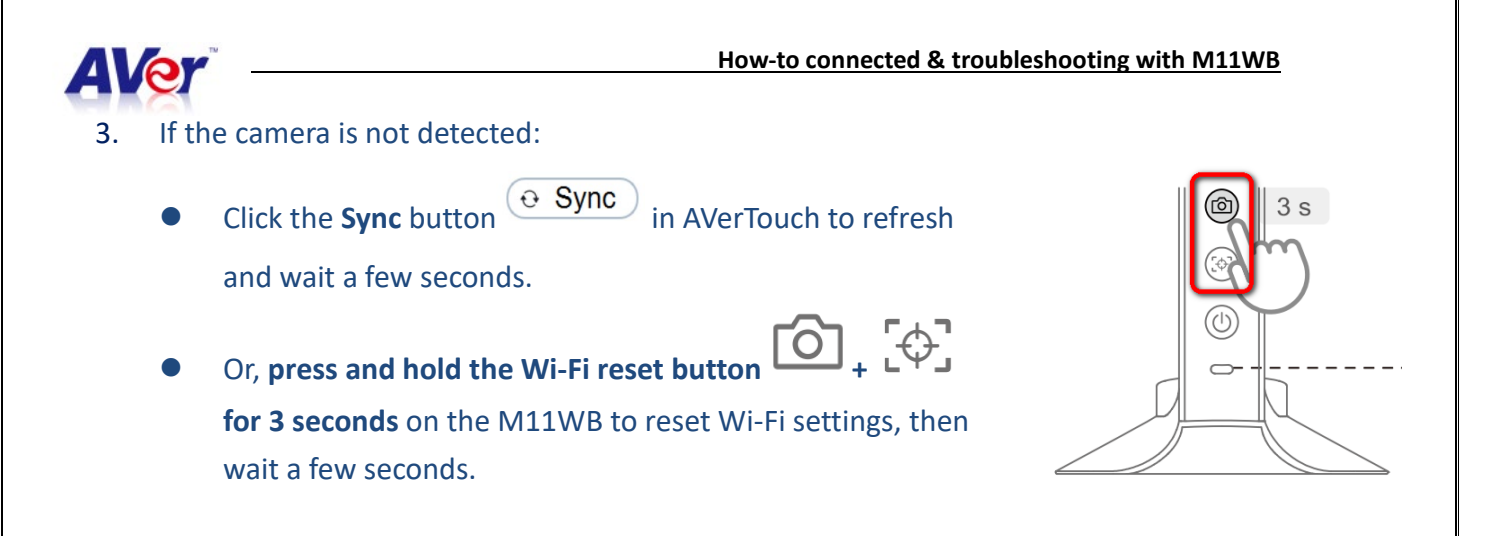

- 4. Once detected, click **Connect** O.
- 5. Please click **"Connect"** button to continue the wireless function setting via <u>AP mode</u> connection.

| ×                                                                                               | ×                                   |
|-------------------------------------------------------------------------------------------------|-------------------------------------|
| Please click "Connect" button to continue the wireless function setting via AP mode connection. | F<br>wird<br>Preparing, please wait |
| Connect                                                                                         | Connect                             |

6. Choose <u>Hotspot</u> from the <u>Connection mode</u> drop-down list in the <u>Connect to a Wi-Fi Network</u> dialog box. Click <u>Done</u>.

| * Connection mode                                                                      |          |
|----------------------------------------------------------------------------------------|----------|
| Hotspot                                                                                | <u> </u> |
| * Select Wi-Fi network                                                                 |          |
| 1561000466-2 9304                                                                      |          |
| * Camera name                                                                          |          |
| AVerVision M11W                                                                        |          |
| Camera passcode                                                                        |          |
| Camera passcode (optional)                                                             | Ø        |
| Leave blank to keep default settings. You can come back and change this later if want. | you      |
| In "Hotspot" mode, AVerTouch will turn on the PC hotspot.                              |          |
|                                                                                        |          |
| Cancel Done                                                                            |          |

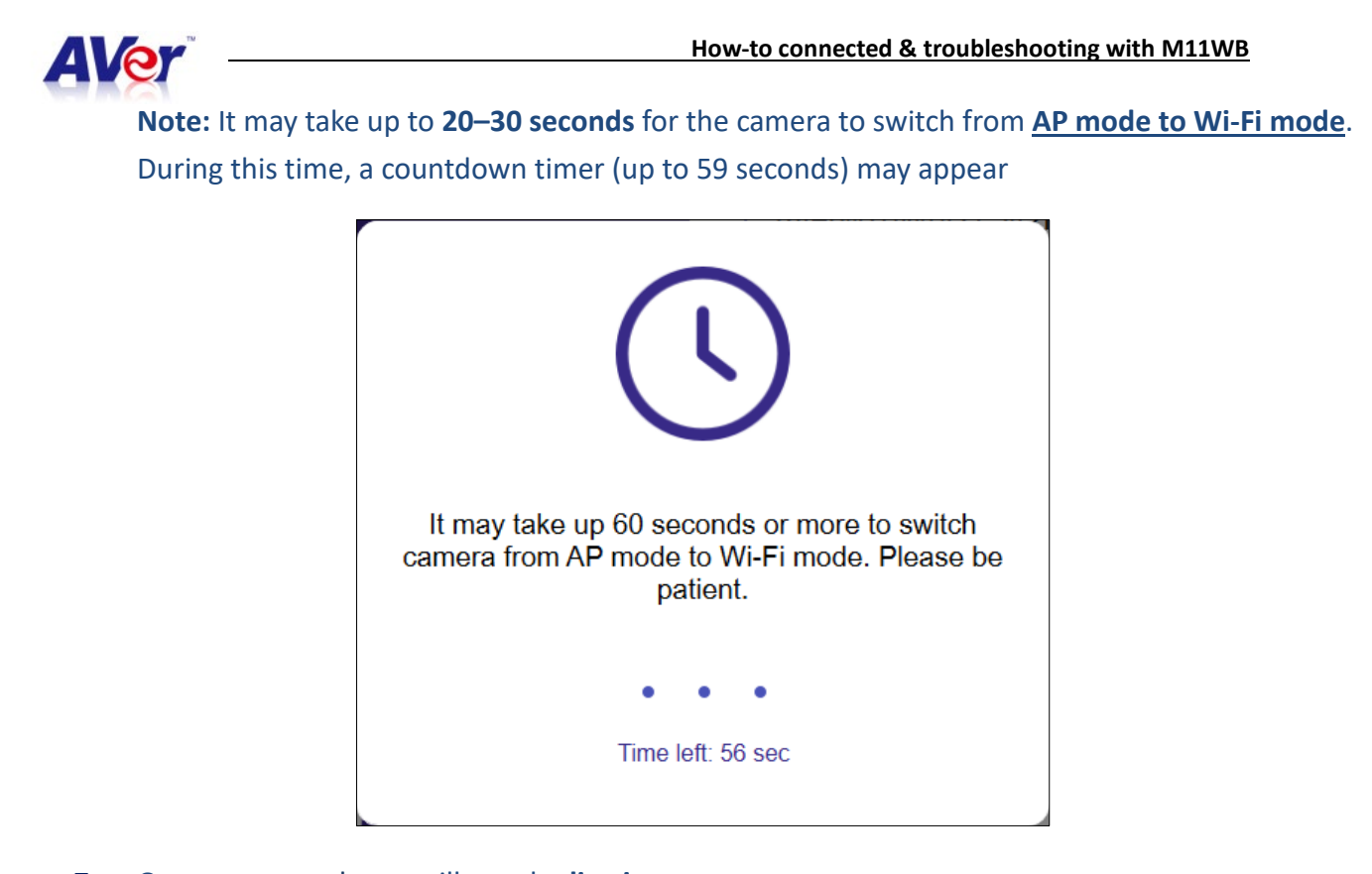

7. Once connected, you will see the **live image**.

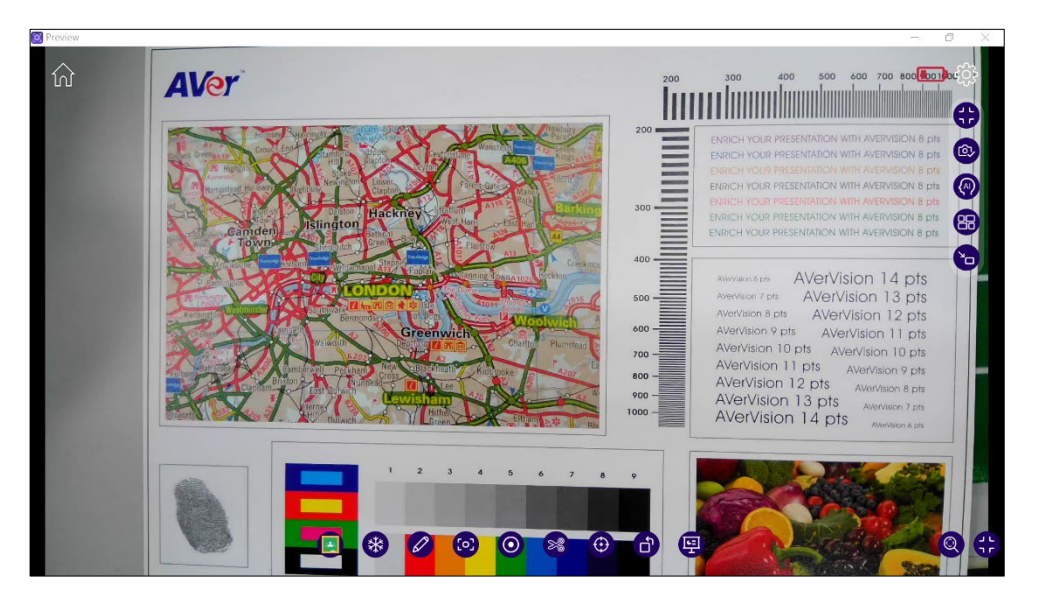

#### Tips:

\* Make sure your computer is connected to the internet. For the best connectivity, we recommend a

#### 2.4G Wi-Fi.

\*\*Network connection on your computer will be lost temporarily during document camera setup.

\*\*\*Please refer to the instructional video: How to set up M11WB Wi-Fi Mode Hotspot via AVerTouch

https://youtu.be/RFQ0mlTtFLY (2:00)

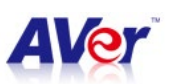

### 2. P2P (Peer-to-Peer) connection - External Wi-Fi Dongle (optional)

#### **Before You Start**

A. Insert the Wi-Fi dongle (• 1) to M11WB, connect a power bank with the power button facing

up, and install the AVerTouch Software on the PC or laptop.

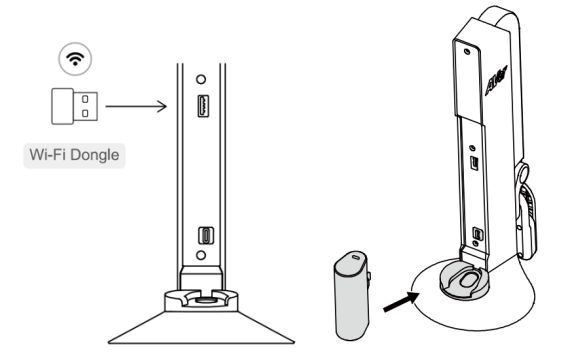

B. Check the Wi-Fi status on the M11WB. A solid blue light indicates Wi-Di mode is active.
 To switch between USB mode ( solid green light) and Wi-Fi mode (solid blue light), press and

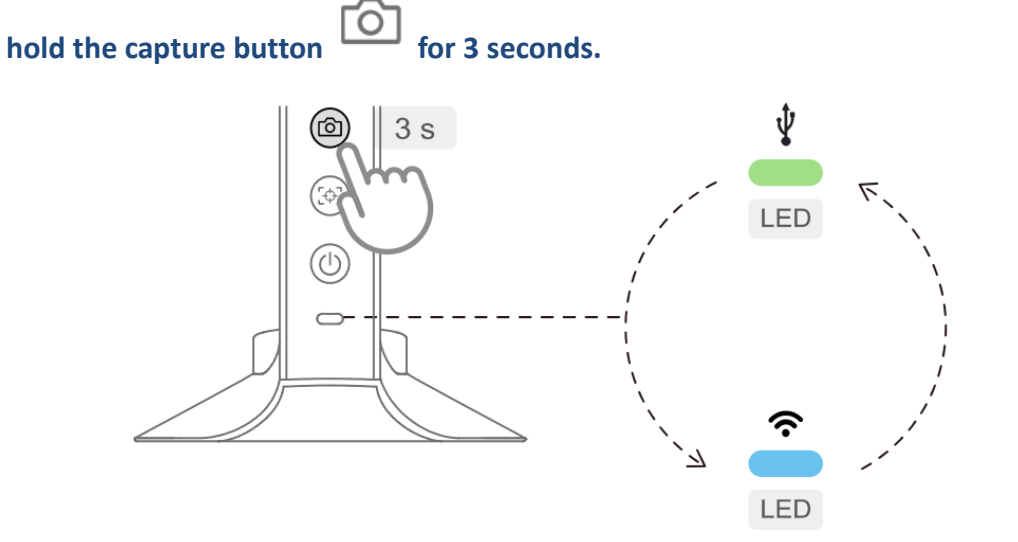

#### Connect via AVerTouch

- 1. Launch **AVerTouch** . A white card will appear when your camera is detected.
- The camera name will be displayed as: AVer [model name] - [Wi-Fi dongle MAC address] (e.g., AVer M11WB - 5CF370542FF6) \* M11WB has a unique Mac address.

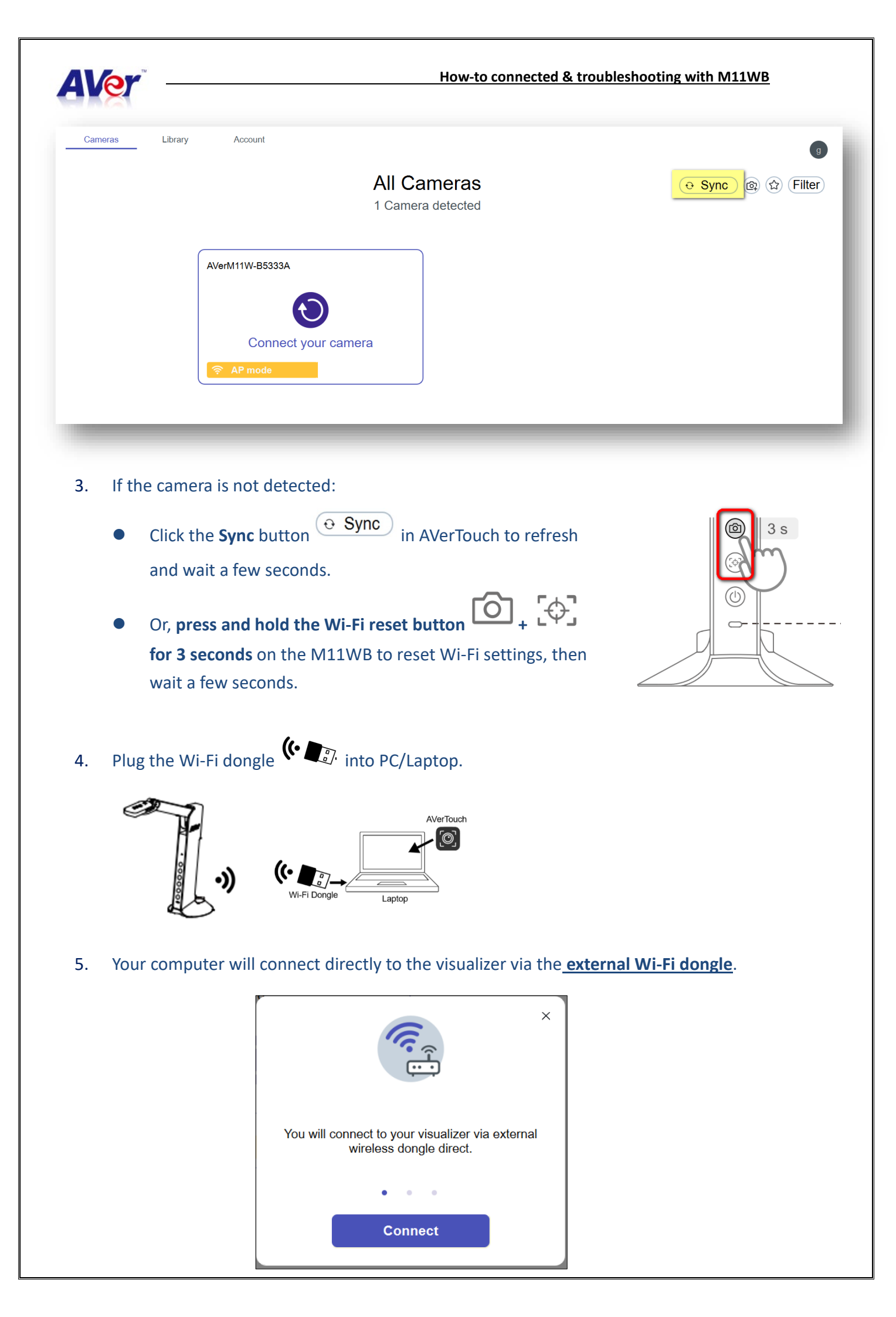

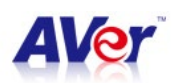

- 6. When prompted with the **Save Camera** dialog box:
  - Enter a name for your document camera (or keep the default: AVerVision M11WB-XXXXX).
  - The camera passcode is optional.
  - Click Done to save.

| Save Camera<br>Please set your camera name and password |                                        |
|---------------------------------------------------------|----------------------------------------|
| * Camera name                                           |                                        |
| AVerVision M11W                                         |                                        |
| Camera passcode                                         |                                        |
| Camera passcod <mark>e (optional)</mark>                | <i>¶</i> 5                             |
| Leave blank to keep default settings. You can come ba   | ack and change this later if you want. |
| Cancel                                                  | Done                                   |

**Note:** It may take up to **20–30 seconds** for the camera to switch from <u>AP mode to Wi-Fi mode</u>. During this time, a countdown timer (up to 59 seconds) may appear.

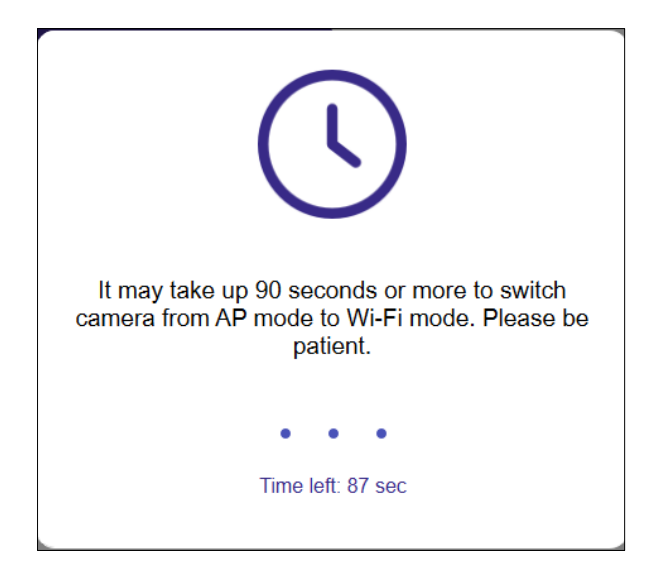

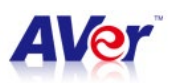

7. Successfully configured <u>P2P mode</u> camera. You will see the live image.

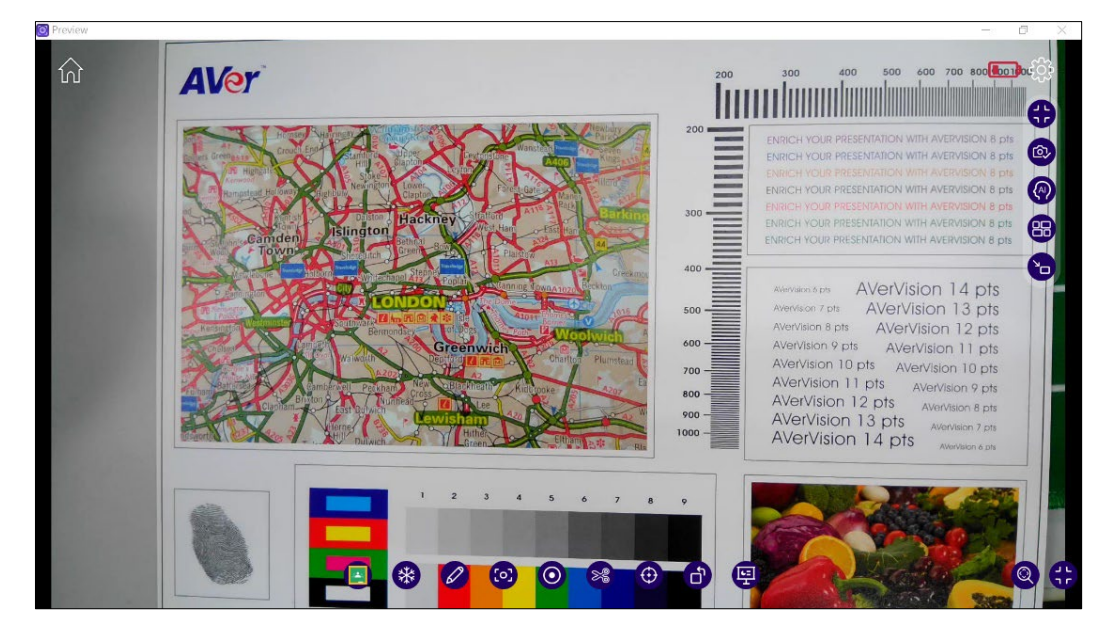

8. When you return to the Home screen  $(\mathcal{W})$ , the white card will change to a **purple card** labeled "Wi-Fi Direct".

| AVerVision M11V | Wi-Fi Direct) |   |            |
|-----------------|---------------|---|------------|
| 1               | $\bigcirc$    | 값 |            |
| 🛜 Wi-Fi         |               |   | $\bigcirc$ |

#### Tips:

\* P2P mode is strongly recommended to avoid subnet or network issues, especially if you're using an

#### external Wi-Fi dongle.

**\*\*** Pairing only needs to be done once.

**\*\*\*Please refer to the 'How to Set Up M11WB Wi-Fi Mode P2P via AVerTouch' video:** 

https://www.youtube.com/watch?v=Et87UwC1UzI (1:06)

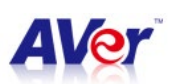

## 3. Router mode

#### **Before You Start**

A. Insert the Wi-Fi dongle (• ) to M11WB, connect a power bank with the power button facing

up, and install the AVerTouch Software on the PC or laptop.

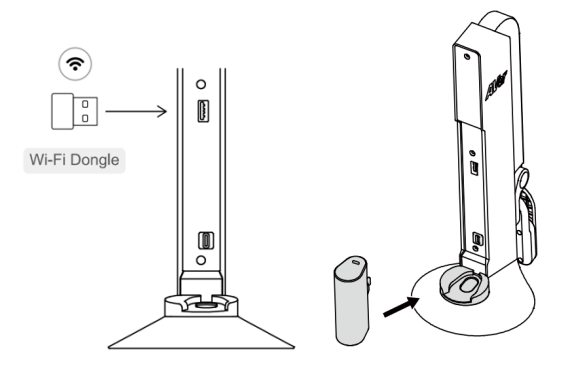

B. Check the Wi-Fi status on the M11WB. A solid blue light indicates Wi-Di mode is active.
 To switch between USB mode ( solid green light) and Wi-Fi mode (solid blue light), press and

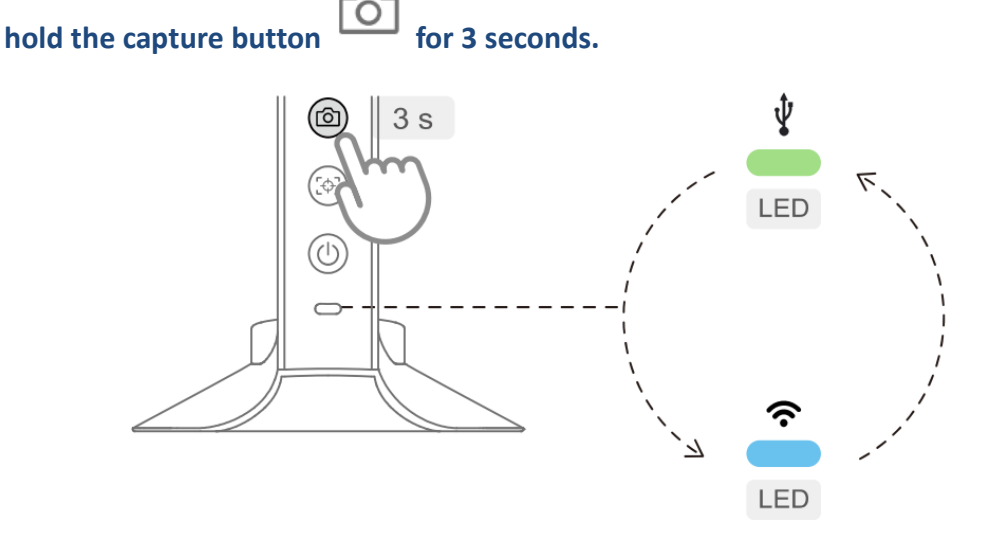

#### **Connect via AVerTouch**

- 1. Launch **AVerTouch** . A white card will appear when your camera is detected.
- The camera name will be displayed as: AVer [model name] - [Wi-Fi dongle MAC address] (e.g., AVer M11WB - 5CF370542FF6) \* <u>M11WB has a unique Mac address.</u>

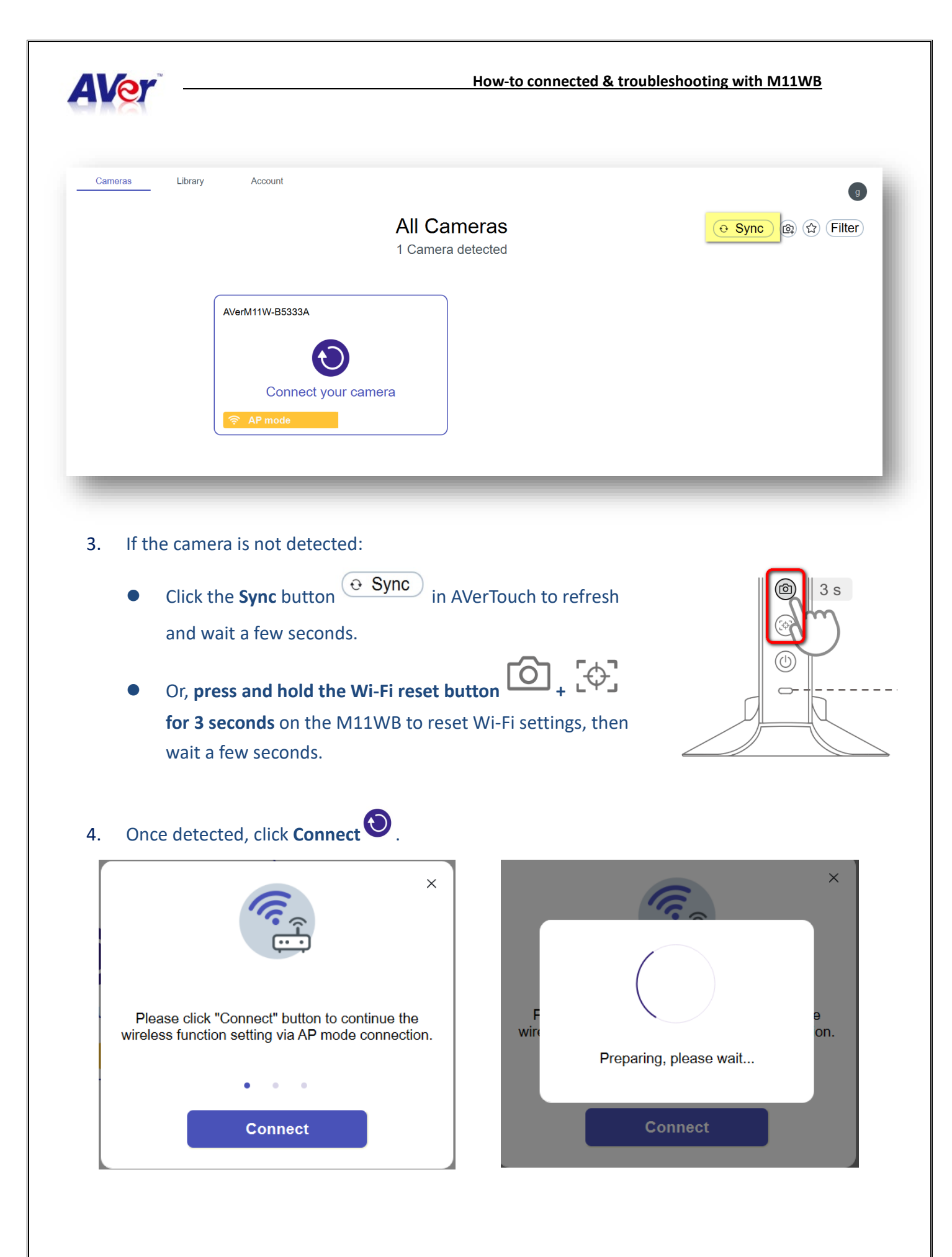

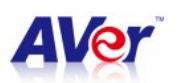

5. Choose Router from the Connection mode drop-down list. Select the Wi-Fi network, enter the Wi-Fi

password, then click Done.

| Router                                                                   | ~                 |
|--------------------------------------------------------------------------|-------------------|
| * Select Wi-Fi network                                                   |                   |
| ASUS_2.4G_IPEFW_WPA3                                                     | ~                 |
| * Wi-Fi password                                                         |                   |
| •••••                                                                    | ø                 |
| * Camera name                                                            |                   |
| AVerVision M11W                                                          |                   |
| Camera passcode                                                          |                   |
| Camera passcode (optional)                                               | ø                 |
| Leave blank to keep default settings. You can come back and change want. | this later if you |

Note: It may take up to 20–30 seconds for the camera to switch from <u>AP mode to Wi-Fi mode</u>. During this time, a countdown timer (up to 90 seconds) may appear.

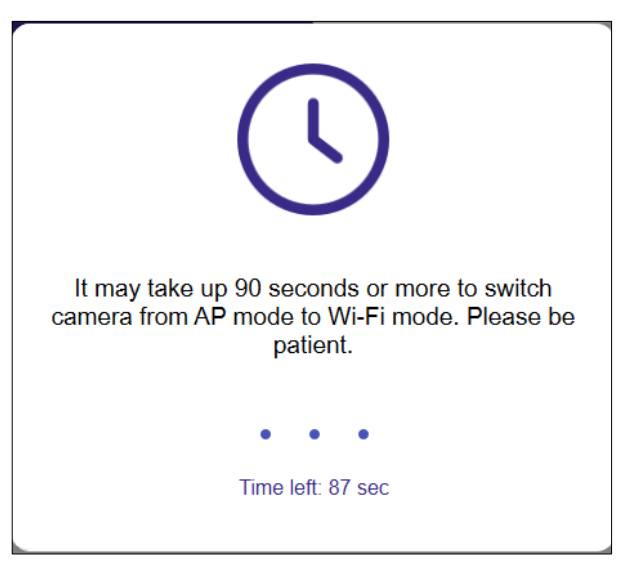

6. Successfully configured **<u>Router Mode</u>** camera. You will see the live image.

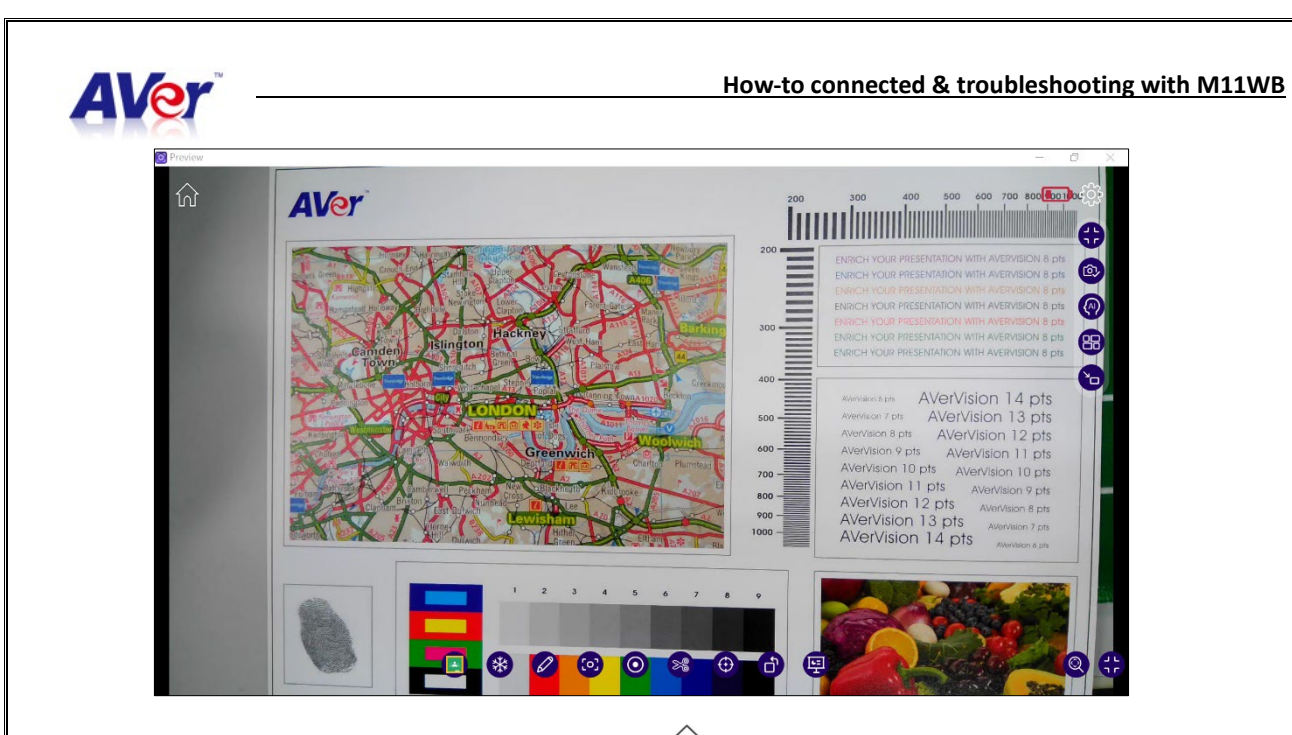

7. When you return to the Home screen (n), the white card will change to a **purple card**.

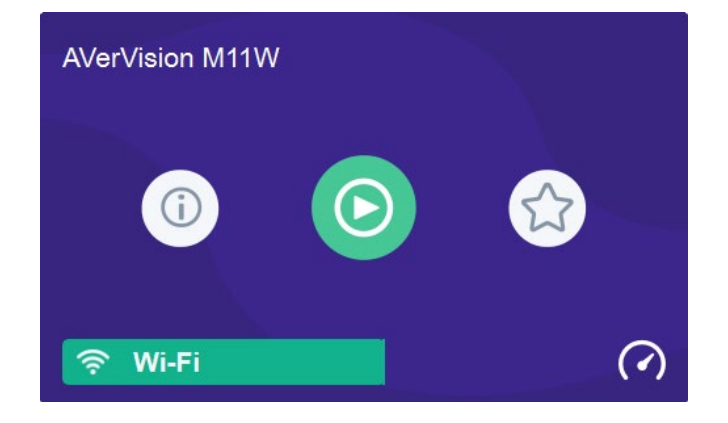

\*Please refer to the 'How to Set Up M11WB Wi-Fi Mode P2P via AVerTouch' video:

https://youtu.be/T2e2pw7mWso (1:14)

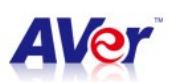

# 4. Point-to-Point mode – one Wi-Fi dongle only

#### **Before You Start**

A. Insert the Wi-Fi dongle (• 1) to M11WB, connect a power bank with the power button facing

up, and install the AVerTouch Software on the PC or laptop.

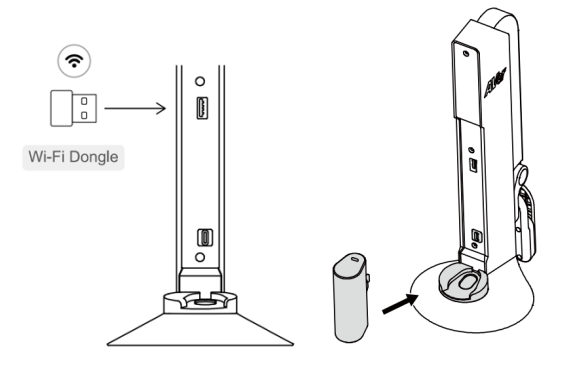

B. Check the Wi-Fi status on the M11WB. A solid blue light indicates Wi-Di mode is active.
 To switch between USB mode ( solid green light) and Wi-Fi mode (solid blue light), press and

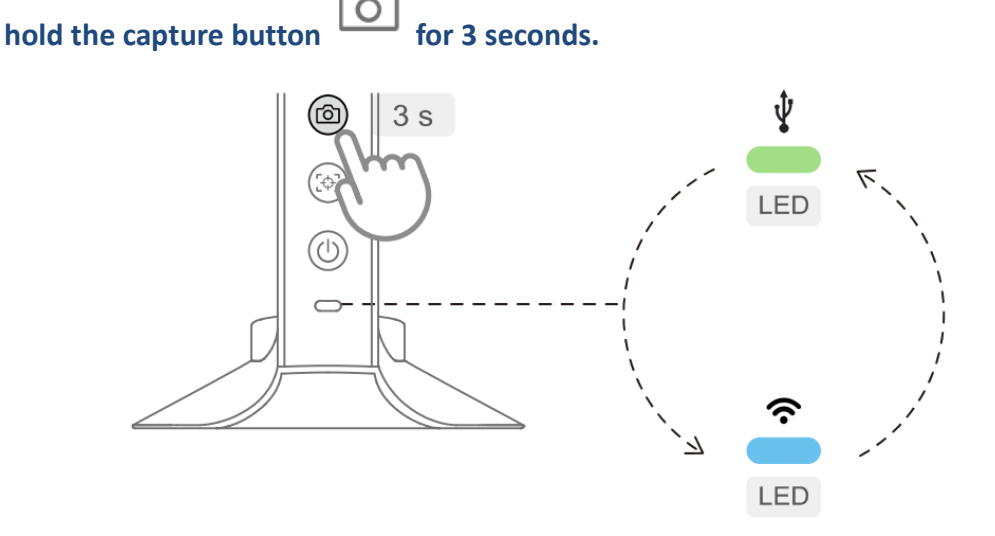

#### **Connect via AVerTouch**

- 1. Launch **AVerTouch** O. A white card will appear when your camera is detected.
- The camera name will be displayed as: AVer [model name] - [Wi-Fi dongle MAC address] (e.g., AVer M11WB - 5CF370542FF6) \* M11WB has a unique Mac address.

| Cameras | is Library Account                                                                                                    |                                                    | 0                                                                                                    |
|---------|----------------------------------------------------------------------------------------------------|----------------------------------------------------|----------------------------------------------------------------------------------------------------|
|         | <b>AI</b><br>1 C                                                                                                    | I Cameras<br>Camera detected                       | Sync @ (2) Filter                                                                                                    |
|         | AVerM11W-B5333A<br>Connect your camera<br>P mode                                                                                                    |                                                    |                                                                                                    |
| 8.      | If the camera is not detected:                                                                                                    |                                                    |                                                                                                    |
|         | • Click the <b>Sync</b> button • Sand wait a few seconds.                                                                                                    | Sync in AVerTouch to refresh                       | 3 s                                                                                                    |
|         | • Or, press and hold the Wi-<br>for 3 seconds on the M11V<br>wait a few seconds.                                                                                                | Fi reset button + +                                |                                                                                                    |
| ŀ.      | <ul> <li>Connect to the M11WB's Wi-Fi</li> <li>On your computer, go to W</li> <li>Find and connect to:</li> <li>AVerM11W-XXXXX</li> <li>(Where XXXXX is unique to b)</li> </ul> | Signal<br><b>Vi-Fi settings</b> .<br>your device.) |                                                                                                    |
|         | Cameras Library Account                                                                                                    | All Cameras<br>2 Cameras detected                  | 9<br>( Sync ( ) ( ) ( Filter                                                                                                  |
|         | M15W_542FE8                                                                                                    | AverM11W-B5333A                                    |                                                                                                    |
|         |                                                                                                    |                                                    | W-Fi     AVI-Start-2.4G     ASUS_5G_PERV_WRA_Ma23     AsuS_5G_VERV_WRA_Ma23     Secured     Connect automatically     Connect |

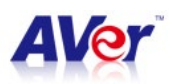

5. Enter the password "AVeradmin". Your computer will then connect directly to the Wi-Fi dongle.

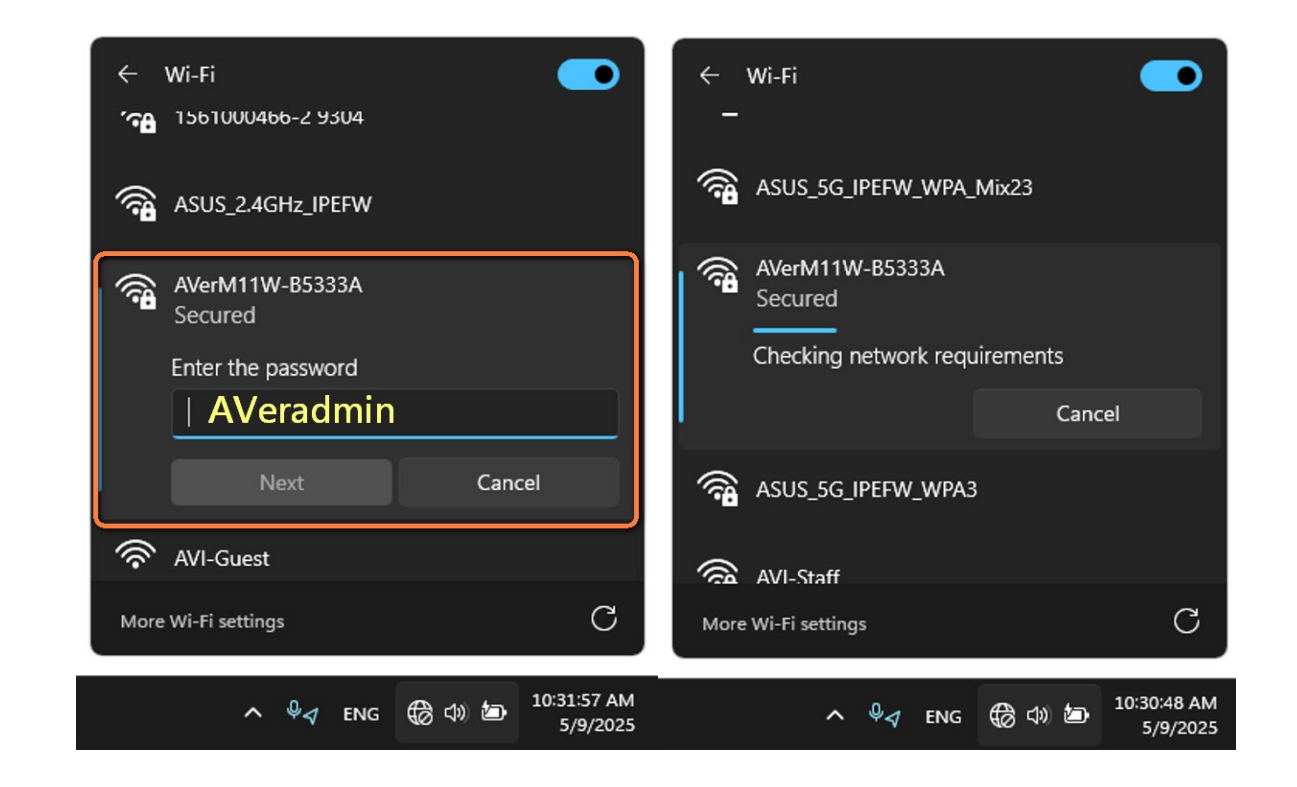

Note: Please note that after connecting, your computer will not have internet access. *If you need internet access while using the camera, consider using* Router Mode *or* Hotspot Mode *instead.* 

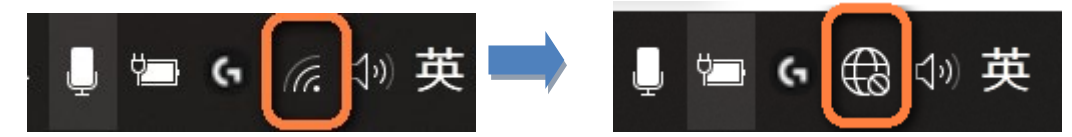

6. Return to AVerTouch, and you will see the AVerVision M11WB icon change from a white card to a **purple card** (indicating a successful Wi-Fi connection).

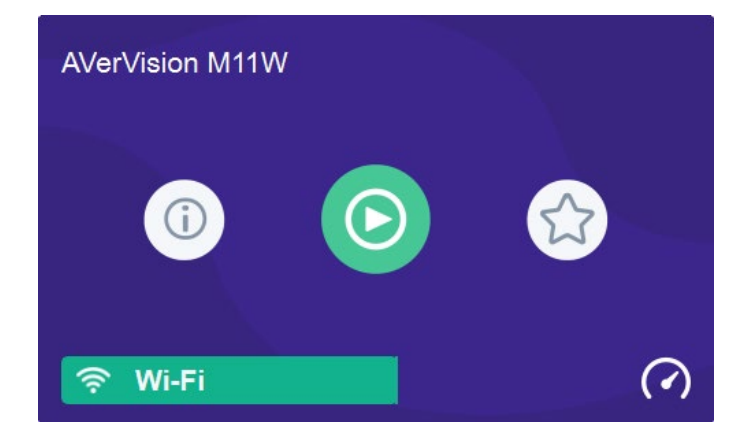

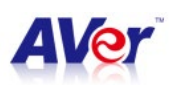

7. Click "**Play**" to view the live camera image.

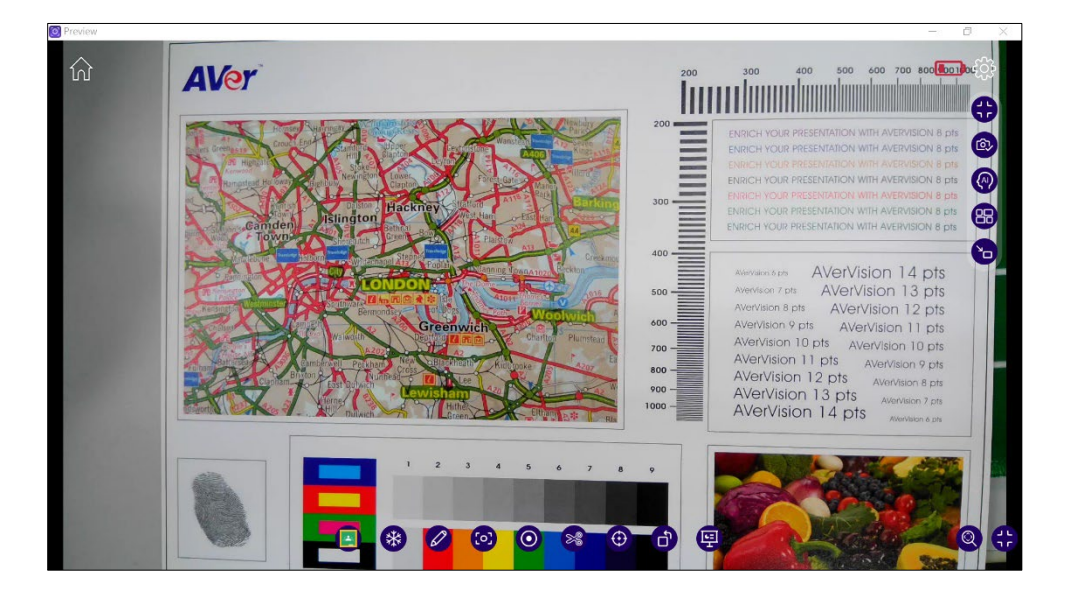

#### Tips:

\*Please note that after connecting, your computer will not have internet access.

\*\*If you need internet access at the same time, please select "Router mode" or "Hotspot mode".)

\*\*\*Watch a related setup tutorial: [How to] M15W/M70W - directly connect to Wi-Fi

dongle(onboard) <u>https://www.youtube.com/watch?v=PhiJkiZykzg</u> (1:32)

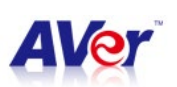

## Troubleshooting

#### Please confirm the following information with the customer first.

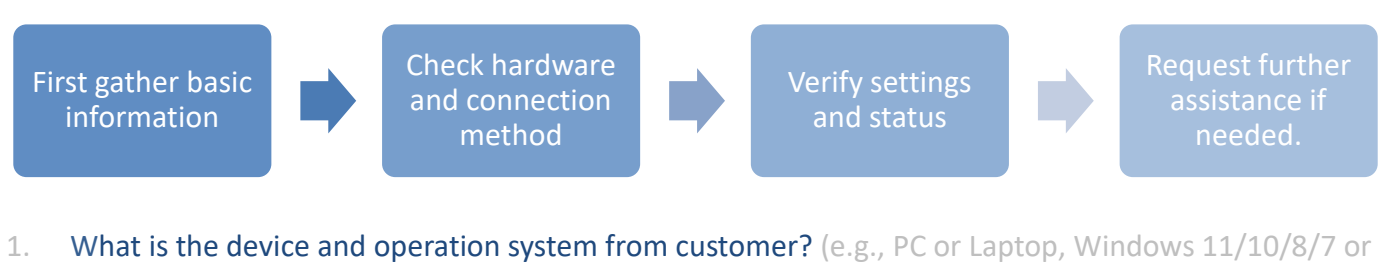

- 1. What is the device and operation system from customer? (e.g., PC or Laptop, Windows 11/10/8/7 or mac OS 14/13/12/11/10.15/10.14..)
- What is the firmware version of M11WB? (Can be checked when connected via USB on AVerTouch.)
- 3. What is the AVerTouch version?
- Does the customer purchase the Wi-Fi dongle? (This affects P2P mode availability.)
- How is the Wi-Fi visualizer connected?
   (e.g., P2P, Router Mode, Windows Hotspot)
- 6. Which Wi-Fi security is being used? (WPA/WPA2/WEP...)
- 7. Is the Wi-Fi status showing a solid blue light on the M11WB?
- 8. Please try resetting the device to default settings first.

Press and hold the Wi-Fi reset button for 3 seconds on the M11WB to reset Wi-Fi settings, then wait a few seconds.

- Could the customer take a short video of the issue and attach it? (To help us better understand the problem.)
- 10. Try to "Forget " the AVerM15W-5CF370575212 of SSID as below and reconnect the P2P or Wi-Fi Connection mode. The AVerM15W-XXXXXX password is **AV**eradmin.

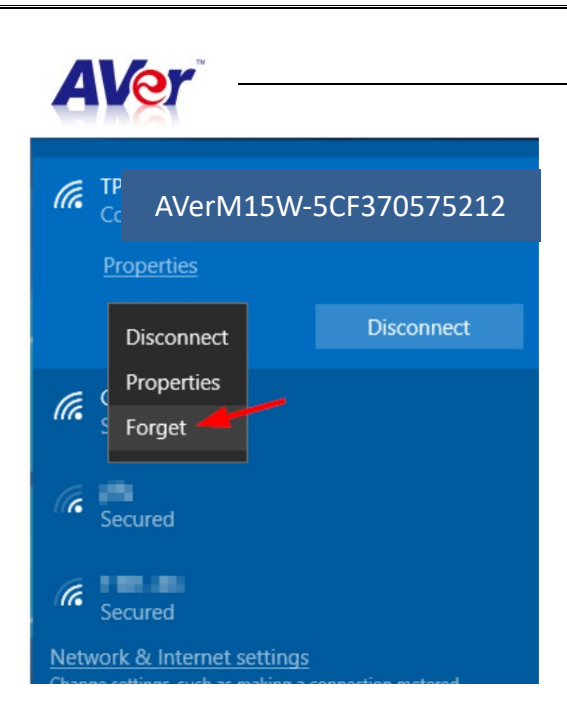

#### How-to connected & troubleshooting with M11WB

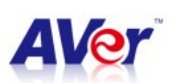

# FAQ

1. Can we use AVerTouch that M11WB connects to Enterprise network (WEP) that requires an individual login?

 $\rightarrow$  Sorry, we don't support the enterprise network when the user setup AP to Wi-Fi via AVerTouch.

2. Is it possible to connect these cameras to a PEAP network?

 $\rightarrow$  Yes. Please check your network and select the SSID which can enter the username and password, then select the EAP-> PEAP.

| SSID :                                                                                                    | AVI-Staff-2.4G v                     | Assign | n list             |                                                          |   | Scan  |
|----------------------------------------------------------------------------------------------------|--------------------------------------|--------|--------------------|----------------------------------------------------------|---|-------|
| AP :                                                                                                    | AVerM75250                           |        | NO.                | DocCam                                                   |   |       |
| Phase 2 :                                                                                                  | 10F De900-5G                         |        | 1                  | AVerM15W-5CF370575250                                    |   |       |
| Jser Name :                                                                                                | 10F DC1900<br>AVI-Staff              |        | 2                  | AVerM70W-5CF37057520C                                    |   |       |
|                                                                                                    | 12345678<br>TP-LLIPEFW<br>POCOPHONE  |        |                    |                                                          |   |       |
|                                                                                                    |                                      |        |                    |                                                          |   | Assig |
| 進階設定<br>amera Wifi AP Mode                                                                                 |                                      |        |                    |                                                          | - | Assiç |
| 進階設定<br>amera Wifi AP Mode<br>SSID:                                                                        | AVI-Staff-2.4G ∽                     | Assign | list               |                                                          | - | Assig |
| 售階設定<br>amera Wifi AP Mode<br>SSID:<br>EAP:                                                                | AVI-Staff-2.4G<br>PEAP ~             | Assign | list<br>NO.        | DocCam                                                   | - | Assig |
| 集階設定<br>amera Wifi AP Mode<br>SSID:<br>EAP:<br>Phase 2:                                                    | AVI-Staff-2.4G ~<br>PEAP ~<br>NONE ~ | Assign | list<br>NO.<br>1   | DocCam<br>AVerM15W-5CF370575250                          | - | Assig |
| 進階設定<br>amera Wifi AP Mode<br>SSID:<br>EAP:<br><sup>3</sup> hase 2:<br>Jser Name:<br>2assword:             | AVI-Staff-2.4G<br>PEAP<br>NONE       | Assign | NO.<br>1           | DocCam<br>AVerM15W-5CF370575250<br>AVerM70W-5CF37057520C | - | Assig |
| 進階設定<br>amera Wifi AP Mode<br>SSID:<br>EAP:<br><sup>5</sup> hase 2:<br>Jser Name:<br><sup>2</sup> assword: | AVI-Staff-2.4G<br>PEAP<br>NONE       | Assign | ı list<br>NO.<br>1 | DocCam<br>AVerM15W-5CF370575250<br>AVerM70W-5CF37057520C | - | Scan  |

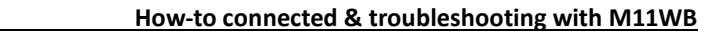

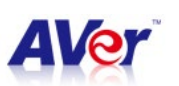

3. Are there any specific ports or network settings that must be set for him to see ALL the cameras when he launches AVerTouch consistently?

 $\rightarrow$  Please check with customers to make sure that the ports are not blocked in the Wi-Fi router. The TCP/UDP ports in use are as follows.

| Port   | TCP/UDP | Usage             | Descriptions                                        |
|--------|---------|-------------------|-----------------------------------------------------|
| 1900   | UDP     | uPnP SSDP Package | For detecting and removing the M11WB                |
| 9527   | ТСР     | Command           | To send/receive commands between the iPad and M11WB |
| 8554   | ТСР     | RTSP              | To connect to the RTSP Stream                       |
| Random | UDP     | RTP               | For RTP connection                                  |
| Random | UDP     | RTCP              | For RTCP connection                                 |